2020年版

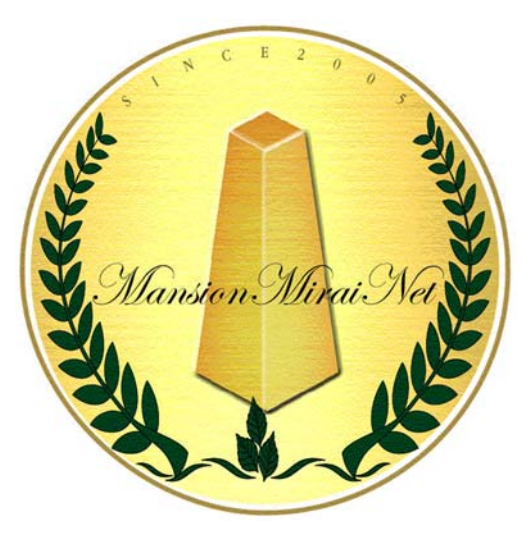

# マンションからいネット

## 「登録管理組合専用サイト操作の手引」

## 公益財団法人 マンション管理センター

## 1. 利用管理者等の権限

① 利用管理者の権限

利用管理者は、管理者用の専用 | Dとパスワードを使用して、次表の操作が可能です。

| 機能        | 内容                                            |
|-----------|-----------------------------------------------|
| 電子揭示板書込機能 | 電子掲示板に組合スケジュールや組合員へのお知ら<br>せの書込・変更・削除ができます。   |
| パスワード変更機能 | 利用管理者用パスワードと理事会用掲示板用パスワード、組合員共有パスワードの変更ができます。 |

2 理事等の権限

理事等は、利用管理者が作成した理事会用掲示板用の専用 I Dとパスワードを使 用して、次表の操作が可能です。

| 機能          | 内容                                   |
|-------------|--------------------------------------|
| 理事会用揭示板書込機能 | 理事会用掲示板にて理事同士の双方向の書込・変更・<br>削除ができます。 |

## 2. 注意事項

「マンションみらいネット」に登録をした管理組合及び利用管理者は、利用にあたり セキュリティ確保及びトラブル防止のために以下の事項をお守りください。

- 1 Dとパスワードは厳重に管理、運営する必要があります。
   したがって、これらを第三者に教えたり、利用させたりしないでください。
   また、組合員にIDとパスワードを配布する際には、第三者に知られないように 行ってください。
- ② パスワードは利用管理者が定期的に変更することを推奨します。 特に、パスワードを配布した組合員が転居等で組合員でなくなった場合や利用管 理者が変更となった場合は、パスワードの変更を行っていただくことをお勧めし ます。 会員サイト内の登録情報、電子化図書は改ざん等されることはありませんが、組 合員用のIDとパスワードを用いて閲覧は可能となりますので、定期的な変更を

お勧めしています。

また、電子化図書について組合内で閲覧制限をしたい場合は、予め管理組合側で 特定の組合員のみに周知したパスワードを設定したPDFデータをご提出いた だく等の対応が可能ですので、担当者までご相談ください。

- ③ 電子掲示板及び理事会用掲示板の内容については、管理組合の運営に任されて おりますので、利用管理者が責任を持って管理をしてください。
- ④ 文書・図面の電子化を行う場合の内容につきましては、当センターは関与しませんので、管理組合で責任を持って管理をしてください。
   個人情報等の記載を伏せたい場合は、ご提出いただく図書の該当部分を塗りつぶす等、予め管理組合側で対策を施してからご提出ください。
  - 注:「マンションみらいネット利用規約」(15ページ参照)には、ご利用にあ たっての重要事項等が記載されておりますので、必ずご一読ください。

## 3. 組合員専用サイトの閲覧方法

① ログオン方法

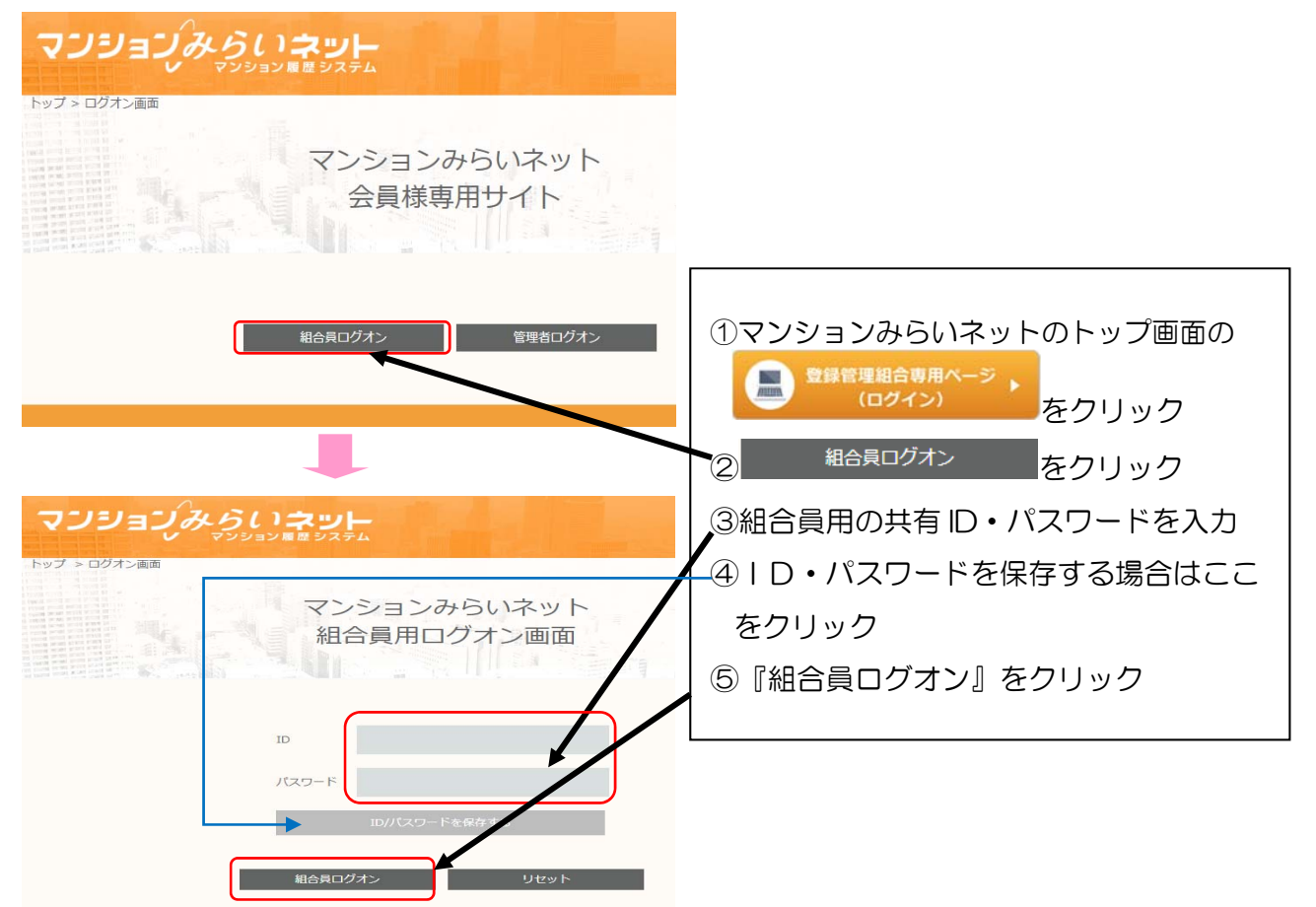

② メニュー選択

| 7  | ソションみらい     | マット<br># 92 \$4                                                  |                  |
|----|-------------|------------------------------------------------------------------|------------------|
|    |             | まんかんマンション管理組合<br>3合員専用サイトトップ画面                                   |                  |
|    | พกษร มพระ   | 和白スケジュール マンション変内 和合教書室 厚本会用税品級                                   |                  |
| ×  | 組合員専用サイトトップ | 総務統に、軍隊者としてログインする場合は、ここか <del>ら</del> ログ <mark>オ</mark> プしてください。 | 閲覧したいねづひけメニューをクリ |
|    | お知らせ        | 2014/04/27歳前<br>現事会からのお知らせ。重要なお知らせもありますので、必ずご聞くだっ                |                  |
|    | 組合スケジュール    | 2015/04/27要約<br>約ヘー・・・・・・・・・・・・・・・・・・・・・・・・・・・・・・・・・・・           |                  |
| 8: | マンション案内     | 2010の427長利<br>まんかんマンション変現地合め、マンションみらいネットへの音振情報を認覚することができま<br>す。  |                  |
|    | 組合図書室       | 結合の豊雄などがダウンロードできます。                                              |                  |
| m  | 理事会用揭示板     | 現在、運用されています。                                                     |                  |

③ お知らせ≪電子掲示板≫

| マンションみらいネット                                                                           |                                                                     |                                                                |                                                                         |                                                         |                                            |                    |                                                                           |
|---------------------------------------------------------------------------------------|---------------------------------------------------------------------|----------------------------------------------------------------|-------------------------------------------------------------------------|---------------------------------------------------------|--------------------------------------------|--------------------|---------------------------------------------------------------------------|
| ,                                                                                     | 目合トップ                                                               | お知らせ                                                           | 組合スケジュール                                                                | マンション案内                                                 | 相合國書室                                      | 理事会用提示板            |                                                                           |
| トップ                                                                                   | > ログオン画面 > あ                                                        | 206U                                                           | 1.04                                                                    |                                                         |                                            |                    |                                                                           |
| 肤<br>(お<br>()<br>()<br>()<br>()<br>()<br>()<br>()<br>()<br>()<br>()<br>()<br>()<br>() | ]らせ ±ヘ<br>iEW!! 「大                                                  | かんマンション電理制<br>規模修繕工具                                           | 暗 細合員の皆様へ<br>事アンケート」の                                                   | の実施について                                                 |                                            |                    |                                                                           |
| 「日本の日本の日本の日本の日本の日本の日本の日本の日本の日本の日本の日本の日本の日                                             | F#:管理FA 200<br>当マンションも、そ<br>つきましては、貝体<br>近いうちに、修繕委<br>ます。<br>の他のお知ら | ※ 特殊費員員 備示日<br>うそう具用修繕計画(<br>のな検討を始めるに)<br>員会より「大規模修<br>(<br>) | 3:2019/04/27 更新日:201<br>に基づく大規模は補工事の浮<br>毛立ち、組合員の皆様方から<br>楽工事アンタート」を配布さ | 8/04/27<br>(施特期が近づいてまいり)<br>さまざまなご須見をお聴<br>していただきますので、( | ました。<br>かせいただきたいと考え<br>ご協力のほど何とでよ <u>ろ</u> | ております。<br>してかたつかし上 | <ul> <li>①最新の掲示情報が掲載</li> <li>②最高10個、閲覧可能な掲示<br/>情報があり、タイトルをクリ</li> </ul> |
| NO                                                                                    | 据示日                                                                 | 褪示剂                                                            | 20                                                                      |                                                         | タイトル                                       | K                  | ックして閲覧                                                                    |
| 1                                                                                     | 2018/04/27                                                          | 管理千太                                                           | 经储藏                                                                     | 國長                                                      | 「大規模接稿工事<br>ついて                            | アンケート」の実施に         | ③本文に外部のホームページ                                                             |
| 2 2018/04/27 万電太郎 理事長 防火掛機のお知らせ                                                       |                                                                     |                                                                |                                                                         |                                                         |                                            | をリンクさせることもできま      |                                                                           |
|                                                                                       |                                                                     |                                                                |                                                                         |                                                         |                                            |                    | す(URL を貼り付けることが<br>できます)                                                  |

## ④ 組合スケジュール

| 1  | כי           | มลบ      | みらい         | אש <b>⊢</b>        | 1.15    | 1     |         |
|----|--------------|----------|-------------|--------------------|---------|-------|---------|
|    | 相合)          | ップ       | お知らせ        | ビ システム<br>組合スケジュール | マンション案内 | 組合國書室 | 雙事会用視示板 |
| 12 | 7 > 03       | ダオン面面 >  | 相合スケジュール    |                    |         |       | -       |
| 組  | 合ス           | ケジュ      | エール まんた     | ハんマンション管理組合 組合     | ネスケジュール | -     |         |
|    |              |          | a a Million | 15-                | 2 A. A  |       |         |
| 表: | 示したい<br>2018 | 年月を加定し   | T ****>>をクリ | ックしてください。          |         |       |         |
|    |              | -        |             |                    |         |       |         |
| 相相 | 87.75        | a-16(201 | 18年05月)     |                    |         |       |         |
| Η  | 曜日           | 特定日      | イベント        |                    |         |       |         |
| T  | 火            |          |             |                    |         |       |         |
| z  | *            |          | エレベーター(     | R守点横               |         |       |         |
| з  | *            |          |             |                    |         |       |         |
| 4  | ÷            |          |             |                    |         |       |         |
| 5  | ±            |          | 第3回こどもの     | の日パーティー            |         |       |         |
| 6  | в            |          | 夏祭り委員会      |                    |         |       |         |

#### ⑤ マンション案内

| マンションの                            | ·らいネット                                                      |                            |
|-----------------------------------|-------------------------------------------------------------|----------------------------|
| 明合トップ                             | マンジョン単数システム<br>お知らせ 組合スケジュール マンション案内                        | 和台西市东 理事会用美示板              |
| トップ > ログオン画 > マン<br>建物概要 マンか      | ション県内 > 線物販費<br>バマンションの線物局費です                               |                            |
| 登録コース: Aコース<br>建物概要 管理委託<br>【住所等】 | HERE OZEN BILIKO HALIM HALIM                                | (1マンションみらいネットに登録されている全情報が関 |
| 所在地                               | 東京都千代田区一少橋X-X-XXX                                           | 見り                         |
| マンション名                            | マンカンマンション                                                   | ─────── ②カテゴリー別に掲載され       |
| 管理组合名                             | まんかんかんりくみあい<br>マンカン管理組合<br>公益財団法人マンション管理センター登録番号:No.1234567 | ているので、目的のタブを               |
| 管理組合の自己紹介                         | 管理組合の自己紹介を見る                                                |                            |
| 姫合ホームページURL                       | http://www.mankan.oc.jp                                     | シリッシ                       |
| [建物概要]                            |                                                             |                            |
| 敷地面積                              | 2,000 m                                                     |                            |
| 敷地權利形態                            | 所有權                                                         |                            |
| 建築面積/延べ面積                         | 1,200 ml ∕ 6,000 ml                                         |                            |
| 専有部分の構成                           | 住宅:75戸/非住宅:0 区面                                             |                            |
| 専有部分の含計床面積                        | 任宅: 4,875 mi / 非任宅: 0 mi (壁石面積)                             |                            |

#### ⑥ 組合図書室≪図書の電子化≫

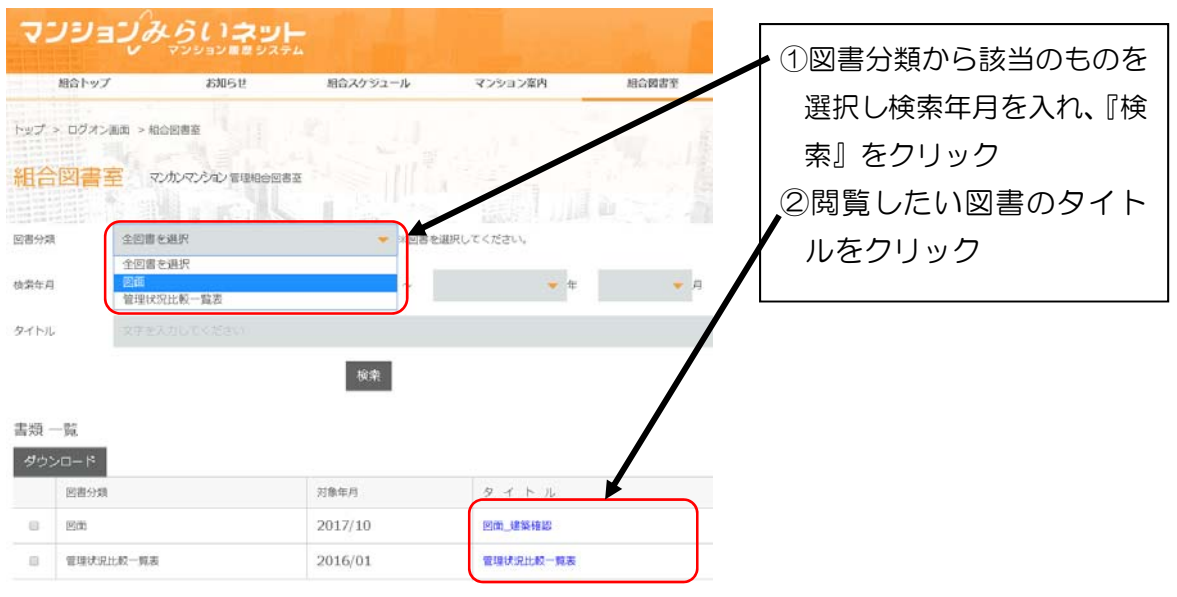

### \*『マンション管理状況比較一覧表』は組合図書室に最新の電子データが登録されています。 組合員であれば誰でも見ることができます。

## 4. 利用管理者用サイトの操作方法

## ① ログオン方法

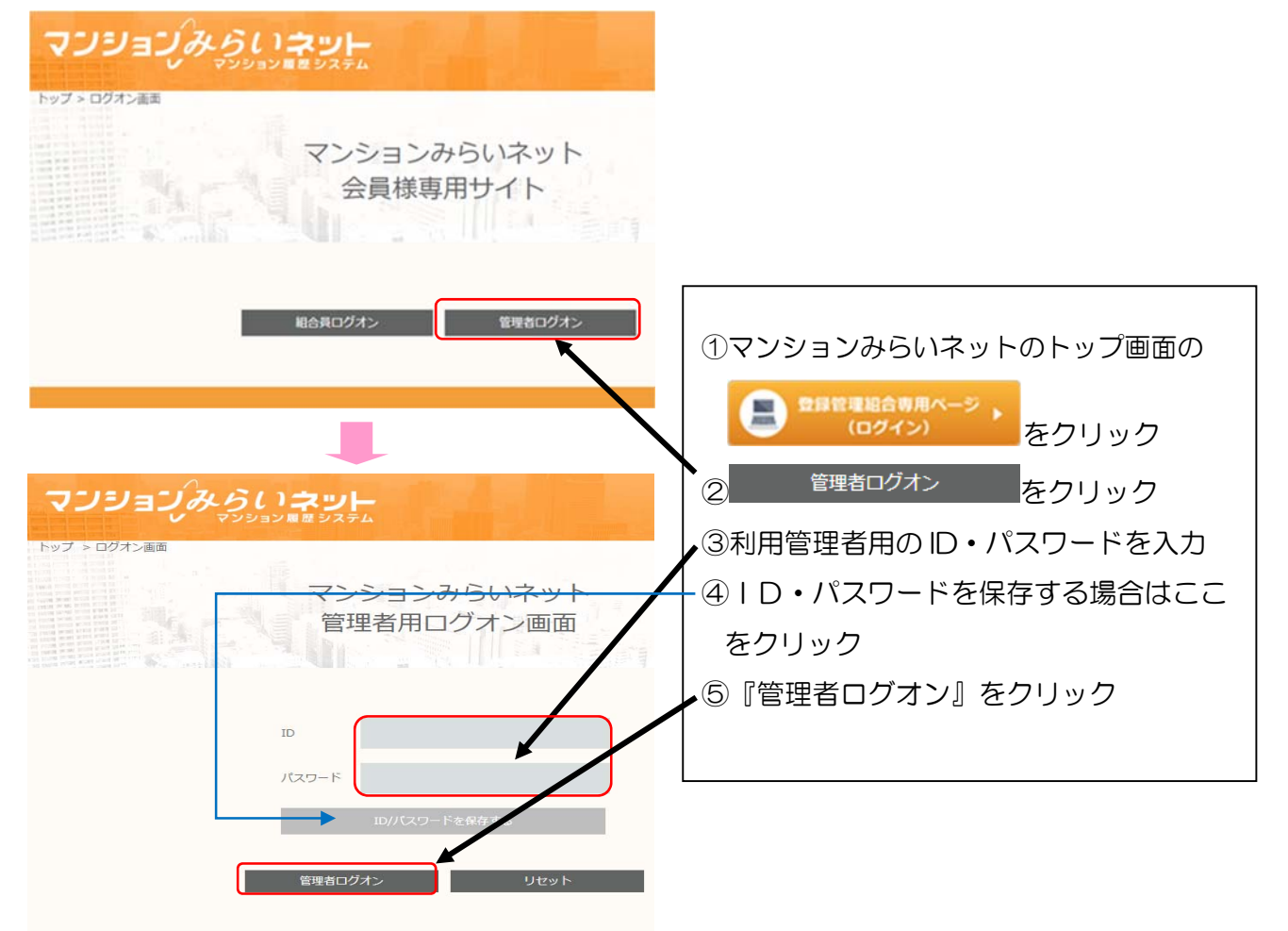

② メニュー選択

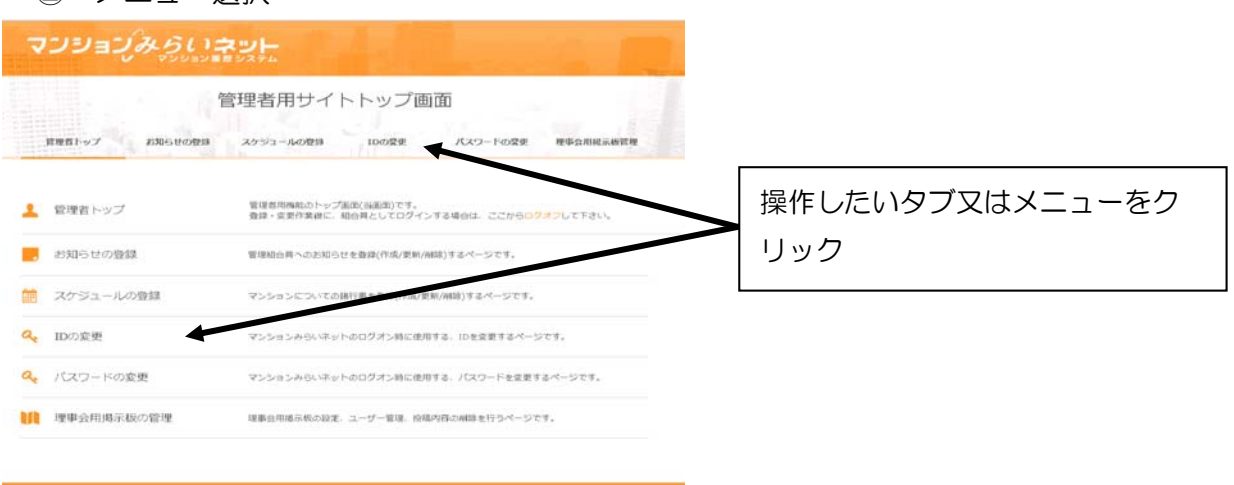

#### ③ お知らせ≪電子掲示板≫への掲示

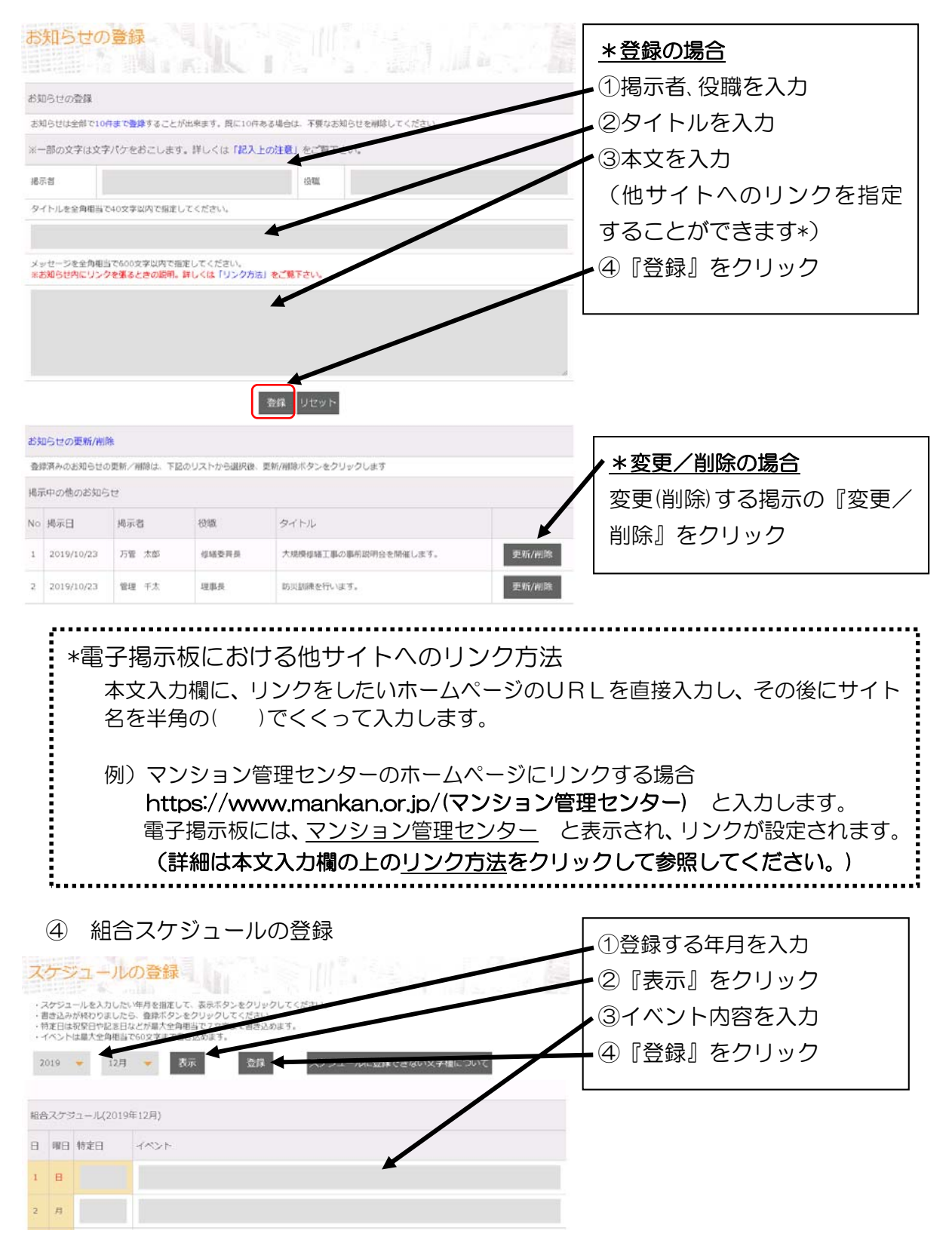

## ⑤ ID、パスワードの変更(パスワードの例)

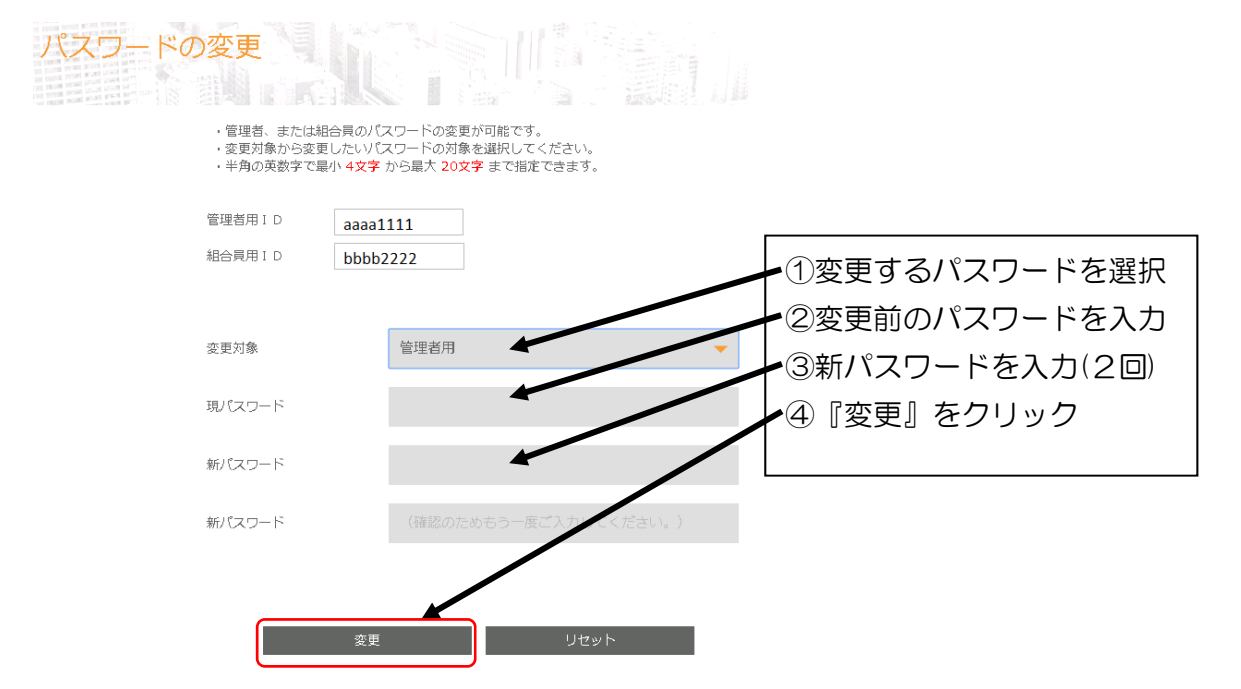

## ⑥ PDFファイルのアップロード

| アップロード               |                                                |          |                                 |
|----------------------|------------------------------------------------|----------|---------------------------------|
| 分類                   | 回書分類を選択してください                                  | *        | ■<br>①アップロードするファイル              |
| 小分類(図面のみ有効)          |                                                |          | の分類を選択                          |
| 年月                   | 年月                                             |          | ②年月を選択                          |
| 文書名(図面名)             | -                                              |          | ③文書名(図面名)を入力                    |
| PDFフ<br>(確数のファイルをドロッ | ファイルをごこにドロップしてください。<br>プしても1ファイル(100MB)しかアップロ- | -ドできません) | <ul> <li>④PDFファイルを指定</li> </ul> |
|                      |                                                |          |                                 |

※アップロードできるファイルはPDF形式のみです。
※PDFファイルを指定すると、瞬時にアップロードされます。
一度アップロードしたPDFファイルは管理者画面からは削除できませんので、
慎重に操作してください。
誤ってアップロードしてしまったファイルの削除が必要な場合は、お手数ですが
当センターまでご連絡ください。
※アップロードは1ファィル毎になります。
※一度にアップロードできるファイルの容量は100MBまでです。

#### ⑦ 理事会用揭示板管理

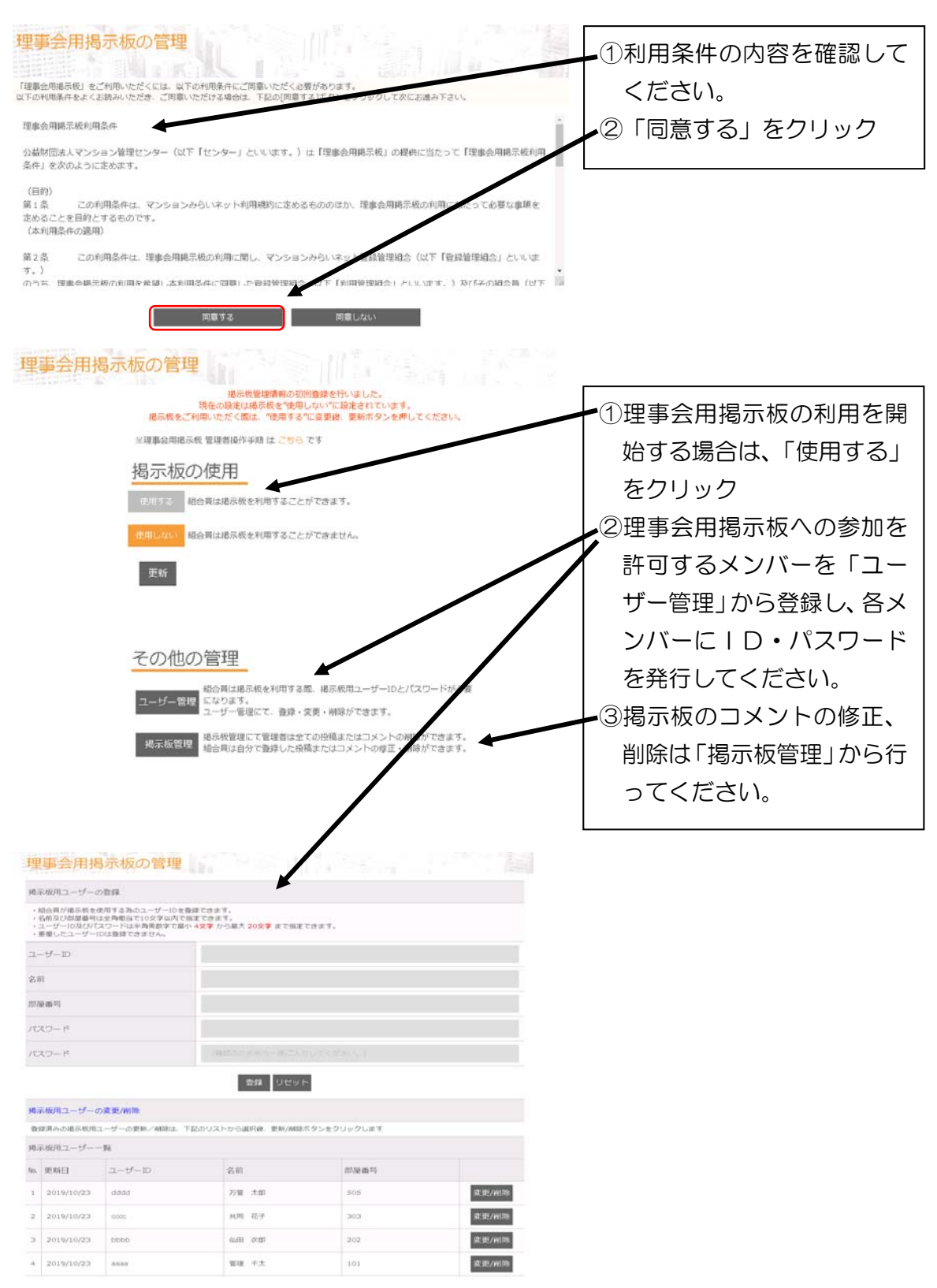

## ⑧ 理事会用掲示板の使い方

理事会用掲示板への投稿は、組合員専用サイトの「理事会用掲示板」から、利用管理 者によって予め配布されたID、パスワードを使って利用してください。

| 7 | ンションみらいネ               |                                                                     |                                                            |
|---|------------------------|---------------------------------------------------------------------|------------------------------------------------------------|
|   | 計算<br>1946年 - 文 - 1948 | まんかんマンション管理組合<br>合員専用サイトトップ画面<br>Mid スケジュール マンション案内 Mid 教育家 用中立用限系統 |                                                            |
|   | 組合員専用サイトトップ            | 旋発線に、電球剤としてログインする場合は、ここから <mark>ログオフ</mark> してください。                 | ①組合員専用サイトのトップ                                              |
|   | お知らせ                   | 2010時/77度新<br>現象会からのお知らせ、単質なお知らせもわりますので、必ずご覧ください。                   | 画面に入る                                                      |
|   | 組合スケジュール               | 2010/04/77原料<br>組合のスクジュールを起発することができます。                              | ②理事会用掲示板をクリック                                              |
| 8 | マンション案内                | 2018/06/27美新<br>家人かんマンション賞説和合の、マンションみらいマットへの音経情報を認知することができま<br>す。   |                                                            |
|   | 組合回書室                  | 給合の意味などがダウンロードできます。                                                 |                                                            |
| m | 理事会用揭示板                | 頃在、適用されています。                                                        |                                                            |
|   | ID<br>パスワード<br>ログオン    | 10//(スワードを保存する<br>リセット                                              | 予め利用管理者が設定したⅠ<br>▶ D及びパスワードを用いて、<br>利用メンバーだけがログオン<br>できます。 |
|   |                        | -                                                                   |                                                            |
|   | こんにちは管理 千太さん。<br>新規投稿  |                                                                     | 新規投稿の場合はこのボタン                                              |
| 1 | ※投稿は全部で30件まで登録することが出来  | ±7.                                                                 | を押して新規投稿画面に進む                                              |
| 拆 | 显示板 投稿一覧               |                                                                     |                                                            |
|   | NO 投稿日 更新日 タイト         | ル 投稿者(部屋番号) コメ<br>ント                                                |                                                            |
|   |                        |                                                                     |                                                            |

| 投稿者:雪壇 千太(101)<br>将稿のウイトルを全角明点で40文字以内で明定してください。                                                                                                    |                   |                  |              |          |
|----------------------------------------------------------------------------------------------------|-------------------|------------------|--------------|----------|
| 理事会の関係について                                                                                                    |                   |                  |              |          |
| 投稿内容を全角相当で3200文字以内で指定してください。(現在の入力文字数は795)<br>下記日程にて埋め会を開催いたします。                                                                                           | 文字です〉             | *                | ▋ 全角 3200 字、 | 1組合30件   |
| 出欠の連絡をお願いいたします。                                                                                                    |                   |                  | まで登録可能       |          |
| 1.日時 2019年12月7日(土) 15時00分~17時00分                                                                                                    |                   |                  |              |          |
| ※マライルをアップロードする場合は、次の構築構造でファイルを選択してください<br>単位場内省にリングを基本と他の時期、詳しくは「リンクの言」をご覧下さい。<br>第一部の文字は文字パクをおこします、詳しくは「記入上の注意」をご覧下さい。                                    | λ.                |                  |              |          |
| 一覧に戻る 使い方 コメントを書く                                                                                                    |                   |                  |              |          |
| 理事会の時催について                                                                                                    | 2                 | 019年10月23日 14:42 |              |          |
| 投稿者:管理 千太(101)<br>下記日恒にで理事会を想催いたします。<br>出欠の連絡をお願いいたします。                                                                                                    |                   |                  |              |          |
| 1.日時 2019年12月7日(土) 15時00分~17時00分<br>2.場所 集会変                                                                                                    |                   |                  |              |          |
| 7012 5487                                                                                                    |                   |                  |              |          |
| コスシアでを有く<br>投稿者:44田 次創(202)                                                                                                    |                   |                  |              |          |
| コメントを全身増当で3200文字以内で指定してください。(現在の入力文字前は24<br>出席いたします。<br>今回の諸題は何についてですか。)                                                                                   | 4文字です)            |                  |              |          |
| 存認<br>※ファイルをアップロードする場合は、広の排励画でファイルを選択してくださ<br>※コメント内にリンクを張るこさの説明。詳しくは「 <mark>リンク方法」</mark> をご覧下さい。<br>※一部の文字は文字パケをおこします。詳しくは「 <mark>見入上の注意」</mark> をご覧下さい。 | ib is a           |                  |              |          |
|                                                                                                    |                   |                  |              |          |
| 一見に戻る 使いり コメノトを育く                                                                                                    |                   |                  |              |          |
| 理事会の時催について                                                                                                    | 2                 | 019年10月23日 14:42 |              |          |
| 1999年11日期日 - 11月1日)<br>下記日理にて2月金を開催いたします。<br>出気の連絡をお願いいたします。                                                                                               |                   | -                | ↓ 1 投稿につき    | 100 件までコ |
| 1.日時 2019年12月7日(士) 15時00分~17時00分<br>2.場所 集会室                                                                                                    |                   |                  | メント可能        |          |
| 1.投稿者: 仙田 次郎(202)                                                                                                    | 2019年10月23日 14:47 |                  |              |          |
| 出席いたします。<br>今回の講題は何についてですか。                                                                                                    |                   |                  | 投稿された順番      |          |
| 2.投稿者:共同 花子(303)                                                                                                    | 2019年10月23日 14:53 | [修正] [删除]        | 表示           |          |
| XINのため増加できません。<br>私間のため増加できません。<br>建築会続了後、講都録の配布を志願いいたします。                                                                                                 |                   | *                | L            |          |
| マントを書く                                                                                                    |                   |                  |              |          |
| · 投稿書: 共同 花子(303)                                                                                                    |                   |                  |              |          |
| コメントを全角相当で3200文字以内で指定してください。現在の入力文字数は0文                                                                                                    | 2字です。             |                  |              |          |

## 5. 「修繕履歴情報ネット登録機能」の操作方法

利用管理者は、管理者用サイトから修繕履歴を追加入力することができます。

① ログイン方法

項目 原租防水
 外型等
 床防水等
 鉄即等
 建具・会物等

部位

● 屋上防水 局相

屋根 塔屋 ルーフバルコニー その他 共用内部等 結末設備 様水設備 ガス設備等 空調・検知設 電気設備等
 情報通信設備
 消防設備
 胃降極設備
 立体駐車場設備

使編(防水層の取算え、質算え等)
 新修
 経常修編(日常の小修場(管理費から支出))

仕様

| マンションみらいネット                                                                                                    |                                                              |
|----------------------------------------------------------------------------------------------------|--------------------------------------------------------------|
| 会員様専用サイト                                                                                                    | 「修繕履歴情報登録」トップ<br>ページで、予め配布している                               |
| ID                                                                                                    | 管理者用のID、パスワード                                                |
| パスワード                                                                                                    | を入力し、「ログイン」 ボタン<br>  をクリックしてください。                            |
| □ IDを保存する                                                                                                    |                                                              |
| ログイン                                                                                                    |                                                              |
|                                                                                                    |                                                              |
| ② 登録項目選択画面                                                                                                    |                                                              |
| マンカンマンション管理組合         調査診断履歴           調査診断履歴         修箱履歴           大規模技術工事の前に実施した調査・詳述について、放出する工事活<br>目を入力します。         大規模技術工事、または計書技術工事で知て入力し<br>ます。           読査診断履歴入力:         体積度度入力 | 「登録項目選択画面」で入力<br>したい項目(「調査診断履歴」<br>又は「修繕履歴」)を選択して<br>ください。   |
| ③ 修繕工事(調査·診断)項目設定画面                                                                                                    |                                                              |
| ◆承選択<br>金承 ●<br>工事終了動期<br>2019年12月                                                                                                    | 工事実施年月、工事項目、工事<br>部位、工事範囲等を選択して<br>「工事設定」ボタンをクリッ<br>クしてください。 |
| 工事工法<br>厳力に31単設定できます。<br>11単くとて1単設定ボタンをクリックしてください。                                                                                                    |                                                              |

パリアフリー改修工事
 電気容量増加工事
 テレビ受信システム改修工事
 インターネット得入工事

工事範囲

● 全部 一部

外構・附置地設 その他 創業改修工事 省エネルデー改修工事 的紀改修工事

#### ④ 修繕履歴備考入力画面

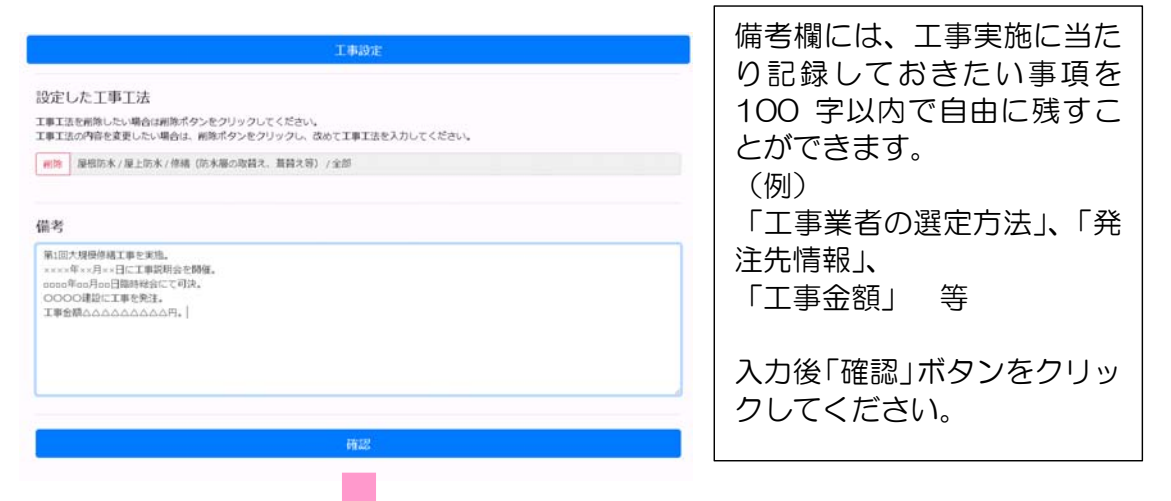

#### ⑤ 修繕履歴情報入力確認画面

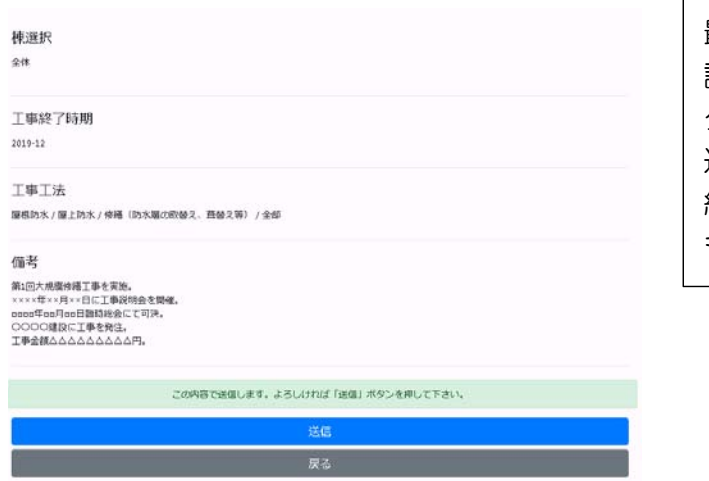

最終確認画面で入力内容を確 認し、「送信」ボタンをクリッ クしてください。 送信されたデータは登録管理 組合員専用サイトからいつで も閲覧できます。

※掲載の閲覧に関する仕様は画面も含め変更することがあります。